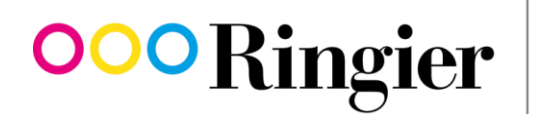

We inform. We entertain. We connect.

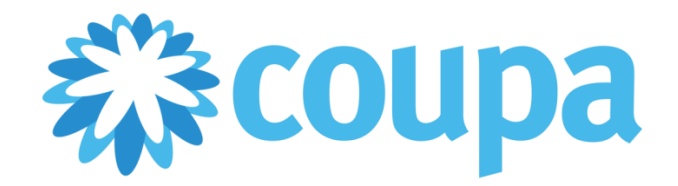

# **Supplier Manual**

V1.0 - 15 August 2018

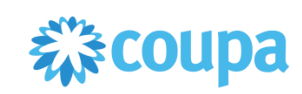

# Contents

| 1.   | Introduction                                           | 3  |
|------|--------------------------------------------------------|----|
| 1.1  | Benefits for suppliers                                 | 3  |
| 1.2  | The Procure-to-Pay solution from Coupa                 | 3  |
| 1.3  | Onboarding – Overview of supplier integration          | 4  |
| 1.4  | Contact                                                | 4  |
|      |                                                        |    |
| 2.   | Coupa Supplier Portal (CSP)                            | 5  |
| 2.1  | Coupa documentation and guides                         | 5  |
| 2.2  | Technical requirements                                 | 5  |
| 2.3  | Electronic data interchange via cXML                   | 5  |
| 2.4  | Registering with the Coupa Supplier Portal (CSP)       | 5  |
|      |                                                        |    |
| 3.   | Procure-to-Pay in the CSP                              | 6  |
| 3.1  | Requirement: catalogue data                            | 6  |
| 3.2  | Purchase order                                         | 6  |
| 3.3  | Order confirmation                                     | 7  |
| 3.4  | Invoice                                                | 8  |
|      |                                                        |    |
| Anne | x 1: Electronic data interchange via cXML              | 9  |
| Anne | x 2: Registering with the Coupa Supplier Portal (CSP)1 | .0 |
| Anne | x 3: Hosted catalog template1                          | .3 |
| Anne | x 4: PunchOut Catalog fact sheet1                      | .4 |
|      |                                                        |    |

Annex 5: Invoicing in the CSP......15

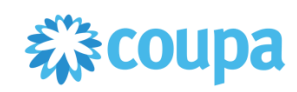

# 1. Introduction

The procurement process is part of the Procure-to-Pay process chain (P2P – from purchase order to invoice) and Ringier is optimising all aspects of it in light of this. The cloud software solution Coupa enables everything from requisitions and purchase orders through to supplier invoices to be created electronically. Procurement of goods and services is therefore primarily handled via this P2P portal, which leads to greater efficiency.

This guide introduces the Coupa P2P portal to suppliers to Ringier AG (and associated subsidiaries and holdings in the Ringier Group) and assists them in registering with and using Coupa.

# **1.1** Benefits for suppliers

Coupa not only helps Ringier to optimise its P2P process, it also offers the following benefits for suppliers:

- Lays the foundation for a long-term business relationship
- Bundles business needs for preferred partners
- Reduces costs and work effort through automated processes on the supplier side
- Greater efficiency (no delay in payment runs thanks to end-to-end electronic processes)
- Increased transparency (view transfer status of all invoices)
- Very user-friendly
- Free to use
- Reduces error rate
- VAT-compliant invoicing
- Payment terms of 15 days net

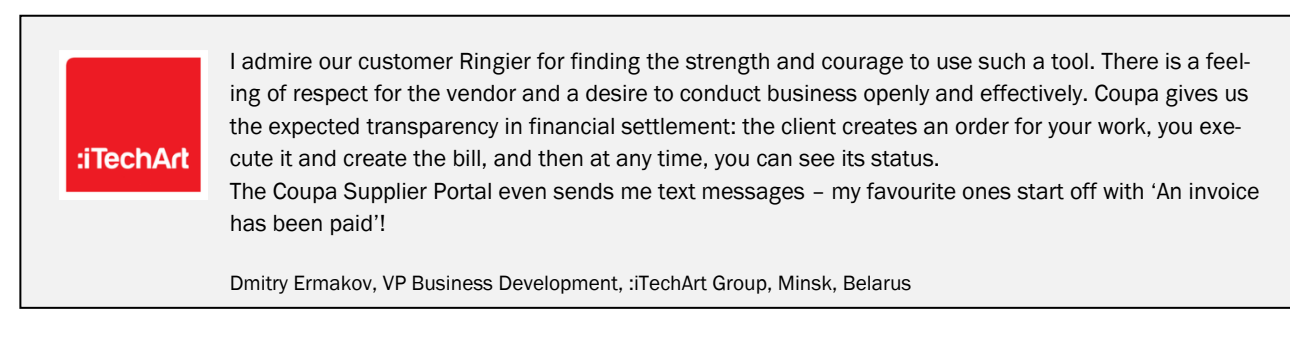

# **1.2** The Procure-to-Pay solution from Coupa

Coupa is a cloud-based spend-management solution. For more information, go to www.coupa.com.

Coupa supports the integration of multiple technologies for electronic document transfer. The type of technological integration required is determined jointly by suppliers and Ringier. The following types are generally recommended:

- cXML: for suppliers with a high volume of transactions
- CSP: general recommendation for all suppliers not integrated via cXML.

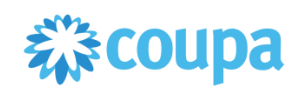

### **1.3** Onboarding – Overview of supplier integration

Ringier works with each supplier to define integrations for the following Procure-to-Pay process steps. Connection types are agreed individually. They can come in any technical combination but must be checked for plausibility.

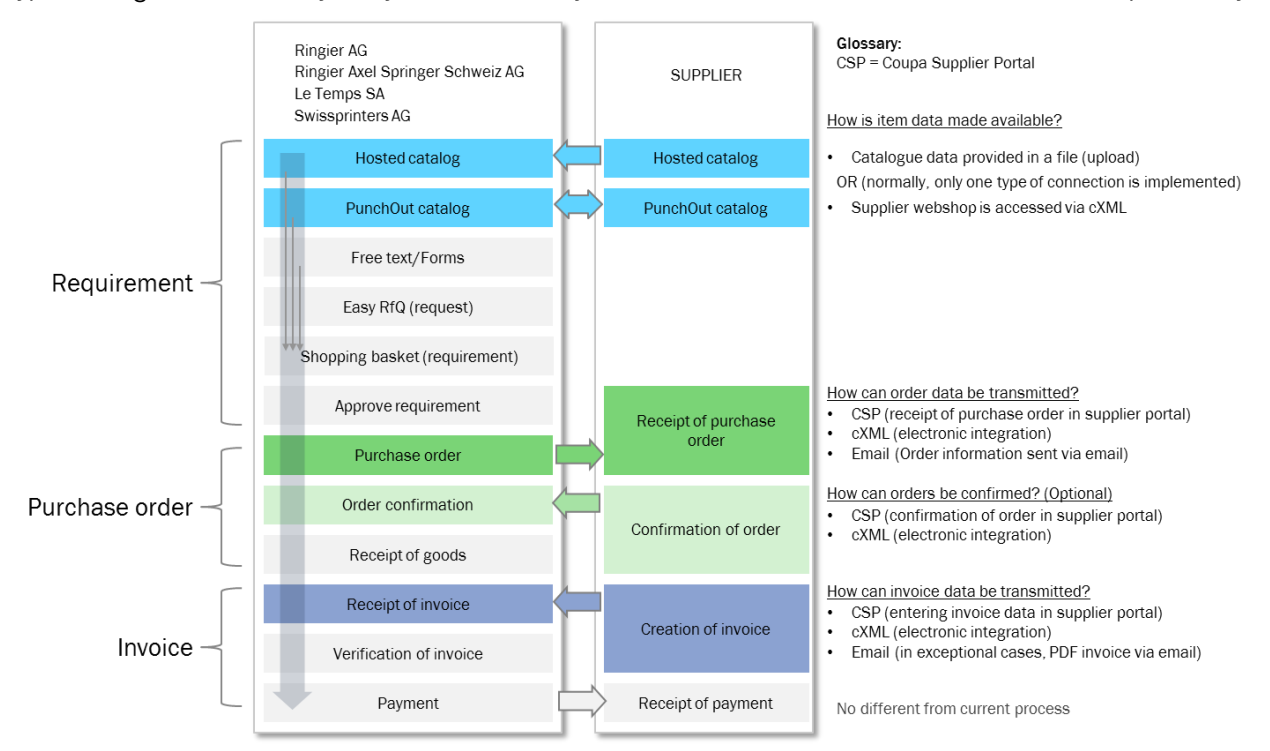

Figure 1: Overview of cooperation process

### 1.4 Contact

#### Procurement

| Tel.  | +41 44 259 66 12 |
|-------|------------------|
| Email | coupa@ringier.ch |

#### Creditors

Tel. +41 62 746 33 44 Email kreditoren@ringier.ch

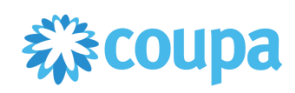

# 2. Coupa Supplier Portal (CSP)

Coupa offers a free Coupa Supplier Portal (CSP) for suppliers who wish to share their procurement transactions with their customers: <u>supplier.coupahost.com</u>

CSP is a free web portal for suppliers. It enables suppliers to easily share electronic data and transactions with customers who use Coupa. Ringier suppliers can use a variety of functions in CSP:

- Retrieving, displaying and confirming purchase orders.
- Creating, displaying, adjusting and sending invoices.
- Creating and managing customer-specific electronic catalogues.
- Managing company profiles (public and customer-specific).
- Checking the status of transactions.

Ringier is not currently using the following CSP functions:

- Displaying, creating, editing and transmitting service and completion confirmations.
- Creating, editing and transmitting advance shipping notices (ASN).

For more information, see <a href="mailto:suppliers/coupa\_suppliers/coupa\_supplier\_Portal">suppliers/coupa\_suppliers/coupa\_supplices/coupa\_supplices/coupa\_suppa\_supplices/coupa\_supplices/coupa\_supplices/cou

# 2.1 Coupa documentation and guides

Coupa provides comprehensive functional documentation, technical specifications and guides:

- For suppliers, <u>success.coupa.com/Suppliers/For\_Supplier</u> offers an overview of all of Coupa's functions.
- A more detailed description of the CSP is available online at success.coupa.com/Suppliers/For\_Suppliers/Coupa\_Supplier\_Portal.
- The CSP user guide is available at <a href="mailto:success.coupa.com/@api/deki/files/3381/CSP\_Guide.pdf">success.coupa.com/@api/deki/files/3381/CSP\_Guide.pdf</a>.

### 2.2 Technical requirements

- Internet access
- Browser (ideally Google Chrome, alternatively Mozilla Firefox or Safari)

# 2.3 Electronic data interchange via cXML

Coupa uses the cXML standard for electronic data interchange. More information on cXML can be found in 'Annex 1: Electronic data interchange via cXML'.

# 2.4 Registering with the Coupa Supplier Portal (CSP)

To register, contact <u>coupa@ringier.ch</u>. Ringier will then email you an invitation to log in via the CSP and complete your profile information.

The CSP can accommodate multiple users within the same company. You can choose from two options here:

- General email address: one-off registration in the CSP via a central email address. Account management and invoicing are performed via one login. If several users will be using the CSP, we recommend having each user register via their own individual email address (see next point).
- Individual email addresses: if several users will be using the CSP, we recommend creating a separate login for each user via their own individual email address. In this case, one user will be designated as the administrator and be able to manage all of the other users.

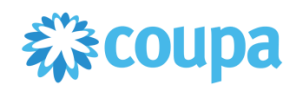

The following profile data must be provided for new registrations:

- Entity Name
- Country
- Address Line 1
- City
- Postal Code
- VAT ID
- Bank Name
- Account Number\*
- IBAN
- SWIFT Code
  - \*Only required for suppliers outside of Europe without an official IBAN.

You can register with the CSP in six easy steps, which are explained in 'Annex 2: Registering with the Coupa Supplier Portal (CSP)'.

# 3. Procure-to-Pay in the CSP

### 3.1 Requirement: catalogue data

Complete, up-to-date, well-described item data is a key success factor in catalogue use. It enables the Ringier requester to find and order the right items. High-quality master data also guarantees a fast and error-free process.

#### There are generally two types of catalogue integration:

- Hosted catalog: catalogue data can be uploaded in Coupa in the form of a CSV file. Commas should be used to separate fields. Use UTF-8. Information on CSV files and an associated example (Excel Template Catalogue) can be found in 'Annex 3: Hosted catalog template'.
- PunchOut catalog: To enable PunchOut catalogs, the supplier's webshop needs to have a cXML interface.
  General information on cXML can be found in 'Annex 1: Electronic data interchange via cXML'. Additional requirements are defined in 'Annex 4: PunchOut Catalog fact sheet'.

Suppliers work with Ringier to determine the type of catalogue integration and catalogue maintenance. To get started, contact: <a href="mailto:coupa@ringier.ch">coupa@ringier.ch</a>

|         | Order type         | Order despatch         |
|---------|--------------------|------------------------|
| Option1 | Catalog (hosted)   | Email and/or CSP       |
| Option2 | Catalog (PunchOut) | Email, CSP and/or cXML |
| Option3 | Web form/free text | Email, CSP and/or cXML |

### 3.2 Purchase order

Ringier transmits purchase orders from Coupa and sends them to the supplier by email or cXML.

Order transmission paths are defined together with Ringier. The level of technological integration determines whether email or cXML is more suitable for order despatch.

Purchase orders that have been triggered via Coupa have a PO number that begins with **5000**. The PO number is cited clearly in our purchase order (in the email header) and should appear on the invoice:

Ringier AG Bestellung Ni 5000002166

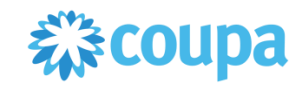

Purchase orders may contain attachments. In the case of purchase orders transmitted by email, the attachment can be downloaded from the purchase order:

| Rechnung erstellen | Bestellung bestätigen | Kommentar hinzuf |
|--------------------|-----------------------|------------------|
|--------------------|-----------------------|------------------|

In the CSP, the attachment can be downloaded in the order line:

|    | Lines                   |                                   |           |               |              |                          |                                        |   |
|----|-------------------------|-----------------------------------|-----------|---------------|--------------|--------------------------|----------------------------------------|---|
|    |                         |                                   |           |               |              | Advanced Search          | Sort by Line Number: $0 \rightarrow 9$ | ~ |
| 1  | Туре                    | Description<br>Samsung TV Frame U | IE43LS003 | Quantity<br>1 | UOM<br>EH    | <b>Price</b><br>1,298.98 | 1,298.98                               |   |
| 13 | Date of Supp<br>3.07.18 | ly Number<br>None                 | Change    | Request       | Attachements | Working_Upload_QP        |                                        |   |
|    |                         |                                   |           |               |              |                          |                                        |   |

Suppliers can view all current purchase orders in the Orders tab in the CSP.

# 3.3 Order confirmation

Purchase orders that require an order confirmation are marked with the following note:

Please confirm every purchase order by clicking the 'Confirm purchase order' button or via the Coupa Supplier Portal! If you notice any errors, please add a comment.

The supplier can create an order confirmation directly from the email or via the CSP. Any errors in or questions relating to the purchase order can be flagged directly via the portal's integrated comment function.

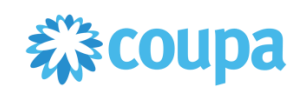

### 3.4 Invoice

Purchase orders that have been triggered via Coupa (through email) have a PO number that begins with **5000**. The PO number is cited clearly in our purchase order (in the email header) and should appear on the invoice:

| Ringier AG Bestellung Ni.5000002166 |                          |                         |  |  |  |  |  |  |
|-------------------------------------|--------------------------|-------------------------|--|--|--|--|--|--|
| Rechnung<br>erstellen               | Bestellung<br>bestätigen | Kommentar<br>hinzufügen |  |  |  |  |  |  |
|                                     |                          |                         |  |  |  |  |  |  |

For invoices created directly in the CSP (manually or via cXML), Ringier currently offers payment terms of **15** days net.

# No paper invoices by post

Invoices for purchase orders whose PO number begins with **5000** can only be processed by Ringier electronically. (Paper invoices will be refused.) Suppliers can choose from two methods for sending invoices:

### • CSP (Coupa Supplier Portal) - the preferred method

This is the submission method that Ringier generally recommends, regardless of the number of invoices. All transmitted purchase orders and invoices are clearly displayed in the CSP, making it a fast, efficient and transparent tool for suppliers, who should therefore endeavour to use it. A step-by-step guide to invoicing in the CSP can be found in 'Annex 5: Invoicing in the CSP'.

Coupa also provides a detailed guide:

sucess.coupa.com/Suppliers/For Suppliers/Coupa Supplier Portal/Work with the CSP/Create an Inv oice\_from\_a\_PO

### • cXML – electronic invoicing

The electronic interchange of invoice data between a supplier's ERP and Coupa takes place via cXML. Adopting electronic invoicing can entail conversion costs, so it is only possible with selected suppliers.

The objective of electronic invoicing via cXML is to automate generated data for further review and processing on the supplier side. Other ways in which suppliers can benefit from cXML integration include:

- greater customer loyalty between Ringier and suppliers
- earlier payments
- automated payment assignment on the supplier side, if necessary

General information on cXML can be found in 'Annex 1: Electronic data interchange via cXML'.

#### Binding nature of invoices

Please note that all invoices submitted through the Coupa order portal are VAT-compliant and binding. **Copies of other, redundant, invoices sent by post or through multiple channels** will not be accepted.

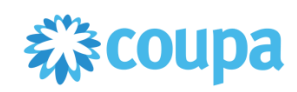

# Annex 1: Electronic data interchange via cXML

Coupa uses the cXML standard for electronic data interchange. For additional information, Coupa recommends the cXML User Guide from cXML.org.

Coupa provides its own documentation on the following topics:

- Purchase orders: success.coupa.com/Suppliers/For\_Suppliers/Purchase\_Orders/cXML
- Invoices: success.coupa.com/Suppliers/For\_Suppliers/Invoices/cXML\_Invoices
- Additional information on how to handle special characters in cXML can be found here: (Login required) sucess.coupa.com/Suppliers/Integration\_Resources/cXML\_Error\_Handling/Handling\_Common\_Special\_ Characters\_in\_cXML
- In-depth information on cXML topics such as error handling can be found at: success.coupa.com/Suppliers/Integration\_Resources

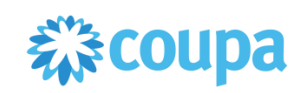

# Annex 2: Registering with the Coupa Supplier Portal (CSP)

Step-by-step guide

F. •

You can find a more detailed guide in the video on new registrations with the CSP.

### Step 1

Compile the following master data before you register:

| Coupa field name | Example              | Company master data |
|------------------|----------------------|---------------------|
| Entity Name      | CSP Test AG          |                     |
| Country          | Switzerland          |                     |
| Address Line 1   | Bärengasse 3         |                     |
| City             | St. Gallen           |                     |
| Postal Code      | 9001                 |                     |
| VAT ID           | CHE-116.302.542      |                     |
| Bank Name        | PostFinance AG       |                     |
| Account Number*  | -                    |                     |
| IBAN             | CH370900000800135033 |                     |
| SWIFT Code       | POFICHBEXXX          |                     |

\*Only required for suppliers outside of Europe without an official IBAN.

### Step 2

Ringier will send you an invitation via email. Click the last link in the email (To confirm this request...). You will then be able to perform a one-off registration in the CSP.

Ringier Business Services would like to be connected with you on Coupa Supplier Portal. You will be able to:

- · Manage your company information
- Configure your PO transmission preferences
- Create an online catalog
- View purchase orders
- Create electronic invoices

By participating, suppliers gain access to a low cost, high volume order channel. They increase their order-taking efficiency, reduce mistakes and delays fulfilling orders, and maintain a better presence with their key customers.

You can also find more information here:

Overview: http://www.coupa.com/e-procurement/innovations/supplier-network

Getting started guide: <u>https://success.coupa.com?cid=supplier-getting-started</u>

Max Muster Muster Ringier Business Services

To confirm this request or forward to someone else at your company, please click the link below: https://supplier-test.coupahost.com/signup/c25d81a3b287e61790e05d5af3e7ca4d004731e6

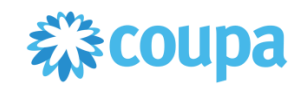

### Step 3

After registering, click the Admin tab. You will then be able to complete your profile as described in the following steps.

| acoup | <b>a</b> suppli | erportal | l                   |     |          |            |       |
|-------|-----------------|----------|---------------------|-----|----------|------------|-------|
| Home  | Profile         | Orders   | Service/Time Sheets | ASN | Invoices | Catalogues | Admin |

#### Step 4

Go to 'E-invoicing setup' (1) and click 'Add Legal Entity' (2), to enter your payment data (see Step 1 Master data).

|                                 | g setup                                              |                  | Add Legal Entity |
|---------------------------------|------------------------------------------------------|------------------|------------------|
| Users                           | Legal Entity                                         |                  |                  |
| Merge Requests                  | Stöcklin AG                                          |                  | Actions ~        |
| E-invoicing setup               | An einer Strasse 5                                   | Tax ID           |                  |
| Fiscal Representatives          | Dornach<br>4143                                      | 234.45345.345345 |                  |
| Remit-To                        | Switzerland                                          |                  |                  |
| Terms of Use                    | Remit-To Address                                     |                  |                  |
| Coupa Accelerate<br>Preferences | An einer Strasse 5<br>Dornach<br>4143<br>Switzerland |                  |                  |
|                                 | Ship-From Address                                    |                  |                  |
|                                 | An einer Strasse 5<br>Dornach<br>4143<br>Switzerland |                  |                  |

The following payment data is required:

- Entity Name
- Country
- Address Line 1
- City
- Postal Code
- VAT ID
- Bank Name
- Account Number\*
- IBAN
- SWIFT Code

\*Only required for suppliers outside of Europe without an official IBAN.

### Step 5

If necessary, go to HELP in the top right of the screen and start the 'Help Tour', then finish entering your profile information. Depending on the tab, there is an 'Online Help' as well as a 'Help Tour'.

| 森cou | <b>pa</b> suppli | erporta | l                   |     |          |            |       | ISABELLE TEST ~   NOTIFICATIONS | HELP -                   |
|------|------------------|---------|---------------------|-----|----------|------------|-------|---------------------------------|--------------------------|
| Home | Profile          | Orders  | Service/Time Sheets | ASN | Invoices | Catalogues | Admin |                                 | Help Tour<br>Online Help |
|      |                  |         |                     |     |          |            |       |                                 |                          |

Note: the language setting can be changed at any time in the portal at the bottom of the screen.

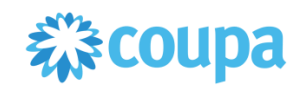

### Step 6

If the Coupa Supplier Portal is to be used by multiple users, they can be invited into the system. To do so, click the 'Admin' tab. In the Users area, you can click the 'Invite Users' button and enter the email addresses of these additional users.

| Home         | Profile        | Orders     | Service/Time Sheets                            | ASN | Invoices | Catalogues        | Admin 2 |                                                             |             |
|--------------|----------------|------------|------------------------------------------------|-----|----------|-------------------|---------|-------------------------------------------------------------|-------------|
| Admir        | <b>)</b> Users |            |                                                |     |          |                   |         |                                                             | Invite User |
| Users        | Q              | Us         | ers                                            |     | Per      | rmissions         |         | Customer Access                                             |             |
| Merge Requ   | Jests          | lsa<br>isa | abelle Test Durrer<br>abelle.durrer@ringier.ch |     | ASI      | Ns<br>min         |         | Ringier Business Services TEST<br>Ringier Business Services |             |
| E-invoicing  | setup          |            | Edit                                           |     | Cat      | talogues<br>oices |         |                                                             |             |
| Fiscal Repre | esentatives    |            |                                                |     | Oro      | ders<br>ifiles    |         |                                                             |             |
| Remit-To     |                |            |                                                |     | Ser      | vice/Time Sheets  |         |                                                             |             |

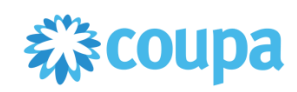

# Annex 3: Hosted catalog template

With the Hosted Catalog variant, catalogue data can be loaded in Coupa in the form of a CSV file.

Remember to

- use commas to separate fields
- Use UTF-8

You can request the Excel file 'Ringier\_Template\_Catalogue\_CSV' with all CSV-file fields by contacting <u>coupa@ringier.ch</u>.

Below is a list of CSV-file fields (with descriptions) that suppliers must fill in. The asterisk (\*) is part of the field name and does not have any additional meaning in itself.

| Coupa field name in the template | Field description      | Example                  |
|----------------------------------|------------------------|--------------------------|
| Supplier Part Num*               | Supplier part number   | 14706                    |
| Name*                            | Item name              | Braufrisch crate         |
| Description*                     | Item description       | 0.33 / 20-pack crate     |
| Price*                           | Net price              | 25.16                    |
| Currency*                        | Currency               | CHF                      |
| UOM code*                        | Unit of measurement    | ST                       |
| active*                          | Availability           | yes                      |
| UNSPSC Code                      | UNSPSC classification  | 5000000                  |
| Lead Time                        | Standard delivery time | 3                        |
| Image Url                        | Image URL link         | https://image.jimcdn.com |
| No free text                     | Standard value         | yes                      |
| Supplier Item no free text       | Standard value         | yes                      |

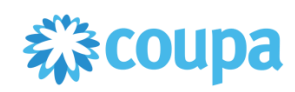

# Annex 4: PunchOut Catalog fact sheet

We prefer that our suppliers access the supplier webshop via cXML as this involves the least amount of effort for both parties. Coupa uses the cXML standard for electronic data interchange. For additional information, Coupa recommends the cXML User Guide from cXML.org. Coupa also provides its own documentation on purchase orders:

success.coupa.com/Suppliers/For\_Suppliers/Purchase\_Orders/cXML

Depending on Ringier's requirements, the supplier's webshop PunchOut catalog must fulfil several conditions:

### Mandatory

- Ringier must be able to limit the items it wishes to display. For example, Link 1 should display the full deliverable range. Link 2 should only display a portion of the range, not including product category XY or individual dedicated items.
- The webshop needs to display items that were created/manufactured especially for Ringier and that are only available to Ringier.

### Optional

- Items have UNSPSC codes.
- This type of view can incorporate the Ringier logo.

Ringier will work with the supplier to define the scope of the catalogue.

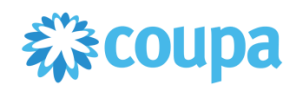

# Annex 5: Invoicing in the CSP

### Step-by-step guide

) |-

You can find a more detailed guide in the video on invoicing in the CSP.

### Step 1

Log in to the Coupa Supplier Portal with your user information.

### Step 2

Click the Orders tab (1).

| <b>⇔coup</b> | Coupa supplier portal |        |                     |     |          |            |       |  |  |  |  |
|--------------|-----------------------|--------|---------------------|-----|----------|------------|-------|--|--|--|--|
| Home         | Profile               | Orders | Service/Time Sheets | ASN | Invoices | Catalogues | Admin |  |  |  |  |
| Orders       | Order lines           |        |                     |     |          |            |       |  |  |  |  |

#### Step 3

You should now see an overview of all the purchase orders that Ringier has lodged with you. You can view the details for a purchase order by clicking the PO number (1). If you want to create an invoice for a purchase order, click the money icon (2)  $\stackrel{l}{=}$ .

| Purcha     | se Or      | ders           |                 |                                                                                  |                 |               |            |
|------------|------------|----------------|-----------------|----------------------------------------------------------------------------------|-----------------|---------------|------------|
|            | 1          |                |                 | View All                                                                         | ~               | Search        | <i>.</i> , |
| PO Number  | Order Date | Status         | Acknowledged At | Items                                                                            | Unanswered Comr | nents Total   | Actions    |
| 5000002819 | )7/11/18   | Soft<br>Closed | None            | 1 Einheit of Delta Falthandtücher - Policart Eco Green V2                        | No              | 100.00<br>CHF |            |
| 5000001891 | )4/17/18   | Soft<br>Closed | None            | 3 Each of Scott MAX Rollenhandtuch weiss                                         | No              | 200.10<br>CHF |            |
| 5000000772 | )1/17/18   | Soft<br>Closed | None            | 2 Karton of Kleenex 6340 Schaumseife<br>3 Pack of Scott MAX Rollenhandtuch weiss | No              | 270.80<br>CHF |            |

### Step 4

All of the information for the invoice is taken from the purchase order. You only need to add your supplier-specific information. Enter your reference number for the purchase order in the invoice number field (1).

| Create Invoice Cr       | reate |                        |                                |  |
|-------------------------|-------|------------------------|--------------------------------|--|
| General Info            | -     | From                   |                                |  |
| * Invoice #             |       | * Supplier             | Seyfried.com GmbH (117633)     |  |
| * Invoice Date US/U2/18 |       | Supplier VAT ID        | CHE999999999XXX 🗸              |  |
| Payment Term 0300       |       | * Invoice From Address | Michael Seyfried O<br>Test 123 |  |

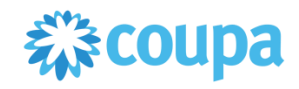

If you need to specify quantity (1) or price differences (2) for the invoice, you can do so in the 'Lines' section.

|   | Line | 5                                         |               |           |                          |          |
|---|------|-------------------------------------------|---------------|-----------|--------------------------|----------|
| 1 | Туре | Description<br>Samsung TV Frame UE43LS003 | Quantity<br>1 | UOM<br>EH | <b>Price</b><br>1,298.98 | 1,298.98 |

Select the correct VAT rate for the order item.

| Taxes  |            |               |  |
|--------|------------|---------------|--|
| VAT    | VAT Amount | Tax Reference |  |
| 7.7% ~ | 92.40      |               |  |
|        |            |               |  |

Extraordinary costs (delivery costs, processing costs, miscellaneous costs) can be listed at the bottom of the invoice (1). Select the correct VAT rate for these costs as well (2) and click Calculate to check the invoice total (3) – this will factor in your changes and update the invoice total. To approve the invoice for payment, click Submit (4). Your invoice will be transferred to Ringier automatically.

| Subtotal            |               | 10,000.00        |    |
|---------------------|---------------|------------------|----|
| Shipping            |               |                  |    |
| VAT Rate (Shipping) | ~             | 0.000            |    |
| Handling            |               |                  |    |
| VAT Rate (Handling) | ~             | 0.000            |    |
| Misc                |               |                  |    |
| VAT Rate (Misc)     | ~             | 0.000            |    |
| Total VAT           |               | 0.00             |    |
| Gross Total         |               | 10,000.00        |    |
| Delete Cancel       | Save as draft | Calculate Submit | -4 |
| Guilder             | Sure as alar  | Jubint           |    |
|                     |               |                  |    |

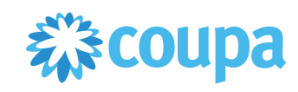

### Step 5

The Invoices (1) tab shows all of the invoices you have ever created. The Paid (2) field shows whether your invoice has been paid already.

| Select Customer    Ringler Business Services      Invoices      Paid    Total    Unanswered Comments    Actions      Paid    18015250    07/13/18    Approved    500002819    59.90 CHF    No                                  | Home | Profile | Orders  | Service/Time She | eets ASN | Invoices   | 1<br>Catalogs | Admin |                  |            |                  |    |   |
|----------------------------------------------------------------------------------------------------|------|---------|---------|------------------|----------|------------|---------------|-------|------------------|------------|------------------|----|---|
| Invoices      View All     Search      Paid    Invoice #    Created Date    Status    PO #    Total    Unanswered Comments    Actions      Paid    18015250    07/13/18    Approved    5000002819    59.90 CHF    No    Volume |      |         |         |                  |          |            | -             |       | Select Customer  | Ringier Bu | usiness Services |    |   |
| Export to ~  Kill  Search    Paid  Invoice #  Created Date  Status  PO #  Total  Unanswered Comments  Actions    Yes  18015250  07/13/18  Approved  500002819  59.90 CHF  No  Veloce                                           |      | Invoi   | ices    |                  |          |            |               |       |                  |            |                  |    |   |
| Paid      Invoice #      Created Date      Status      PO #      Total      Unanswered Comments      Actions        Yes      18015250      07/13/18      Approved      5000002819      59.90 CHF      No                       | 6    | Export  | to v    |                  |          |            |               | View  | All              | <b>√</b> S | Search           | P  |   |
| Yes 18015250 07/13/18 Approved 5000002819 59.90 CHF No                                                                                                    | Paid | Invoid  | ce#C    | reated Date      | Status   | PO#        | Total         | U     | nanswered Commer | nts        | Action           | ıs | 1 |
|                                                                                                    | Yes  | 18015   | 5250 07 | /13/18           | Approved | 5000002819 | 59.90 CHF     | No    | D                |            |                  |    |   |

### Step 6

Click the invoice number to download a VAT-compliant invoice for your records.

| Invoice #18          | 015250 Back     |
|----------------------|-----------------|
| Invoice #            | 18015250        |
| Invoice Date         | 12/07/2018      |
| Payment Term         | 0450            |
| Delivery Date        | 13/07/2018      |
| Currency             | CHF             |
| Delivery Number      | None            |
| Status               | Approved        |
| Shipping Term        | None            |
| Invoice PDF document | download        |
| Image Scan           | Report50053.pdf |
| Supplier Notes       | None            |
| Attachments          | None            |
|                      |                 |